# **CALGARY DEMOGRAPHICS INFORMATION**

## HOW TO INCLUDE YOUR DEMOGRAPHIC INFORMATION IN YOUR BUILT TOGETHER APPLICATION

#### Step 1:

Go to <u>www.calgary.ca/CSPS/CNS/Pages/Research-and-strategy/</u> <u>Community-profiles/Community-Profiles.aspx</u>

#### Step 2:

Click on the first letter of the neighborhood in which your project is being built. Then click on your neighbourhood.

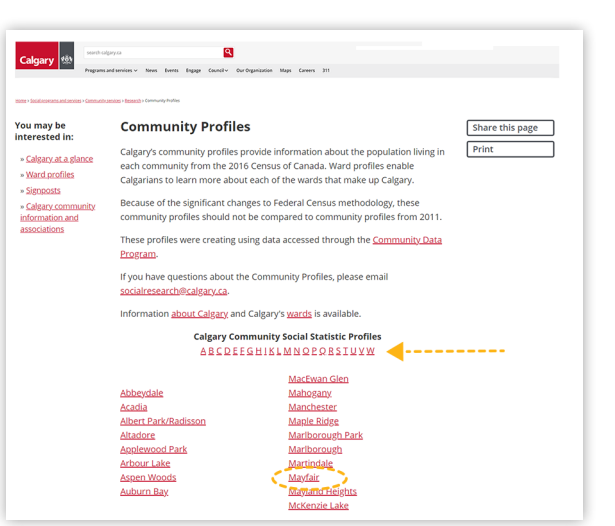

#### Step 3:

Click the neighbourhood profile pdf located left of the map. A new tab/page will open.

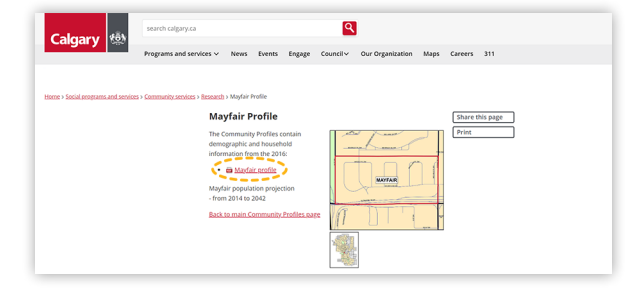

#### Step 4:

Once the new tab/page opens, print or screenshot the first page of this doc.

### **HOW TO CAPTURE A SCREENSHOT**

#### **For PC computers**

Take a screenshot by clicking the "PrtScn" button at the top right of your keyboard.

Then paste the screenshot into a word document by clicking "Ctrl" and "v" buttons at the same time.

#### **For Mac computers**

Take a screenshot by clicking the "command", "shift" and "4" buttons at the same time and dragging the mouse over the area you would like to screen shot.

Once the screen shot has been taken, the screenshot will save as a picture on your desktop. Insert the the photo in your application.

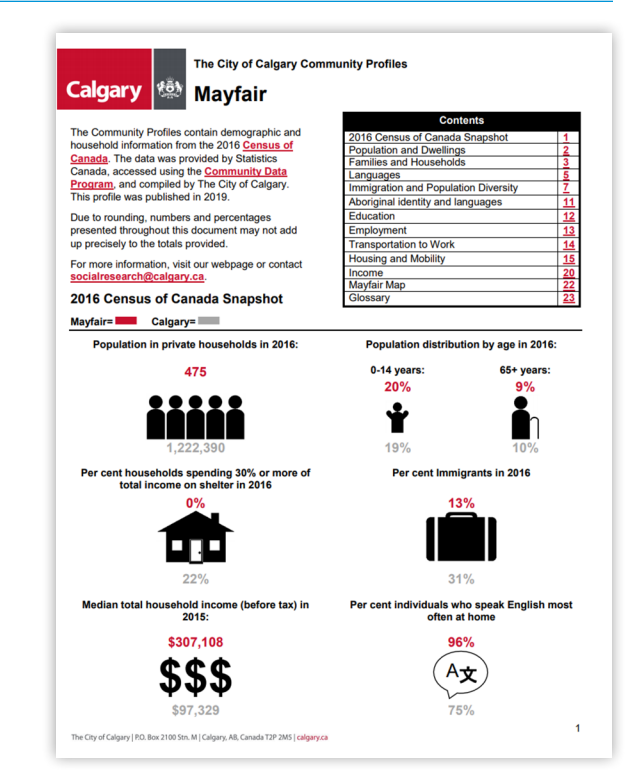